آموزش حذف ورژن قبلی نرم افزار انتشارات نوآور جهت آماده سازی سیستم برای نصب نسخه جدید

برای حذف نسخه قبلی نرم افزار انتشارات نوآور ابتدا وارد کنترل پنل سیستم عامل ویندوز خود شوید، برای اینکار می بایست در قسمت جستجو یا search که معمولا در منوی Start ( در ویندوز هفت) و در کنار منوی استارت با آیکن ذره بین ( در ویندوز ده) وجود دارد ، عبارت Control panel را جستجو کنید و روی آیکن ظاهر شده کلیک کنید. پس از کلیک روی این آیکن با پنجره زیر مطابق تصویر زیر مواجه می شوید:

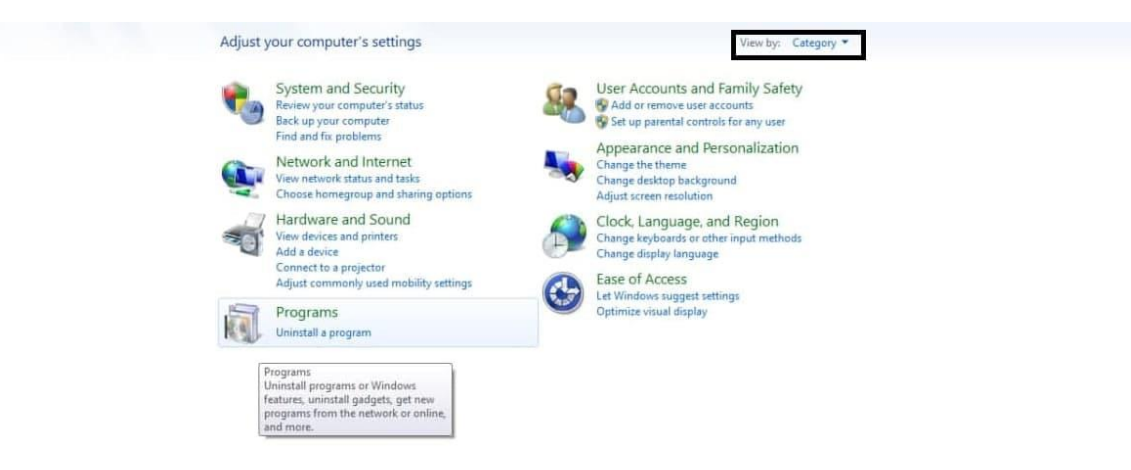

ممکن است چیدمان ایکنها ، مطابق این عکس نباشد. شما می توانید از قسمت View by که در تصویر فوق نیز علامت گذاری شده است ، نوع Category را انتخاب کنید تا شیوه چیدمان صفحه شما نیز مطابق صفحه باشد.

پس از باز شدن پنجره فوق، می بایست روی گزینه Uninstall a program در قسمت Programs کلیک کنید. مطابق تصویر :

| Adjust y    | our computer's settings                                                                                                  |          | View by: Category                                                                                           |
|-------------|----------------------------------------------------------------------------------------------------|----------|----------------------------------------------------------------------------------------------------|
| •           | System and Security<br>Review your computer's status<br>Back up your computer<br>Find and fix problems                   | <b>S</b> | User Accounts and Family Safety<br>Add or remove user accounts<br>Set up parental controls for any user     |
| <u>.</u>    | Network and Internet<br>View network status and tasks<br>Choose homegroup and sharing options                            | 5        | Appearance and Personalization<br>Change the theme<br>Change desktop background<br>Adjust screen resolution |
| -0          | Hardware and Sound<br>View devices and printers<br>Add a device                                                          | Ð        | Clock, Language, and Region<br>Change keyboards or other input methods<br>Change display language           |
|             | Adjust commonly used mobility settings                                                                                   |          | Ease of Access<br>Let Windows suggest settings                                                              |
|             | Programs<br>Uninstall a program                                                                                          |          | Let Windows suggest settings<br>Optimize visual display                                                     |
| F<br>L<br>F | Programs<br>Uninstall programs or Windows<br>eatures, uninstall gadgets, get new<br>programs from the network or online, |          |                                                                                                    |

پس از کلیک کردن روی گزینه Uninstall a program لیستی از نرم افزارهای نصب شده روی رایانه شما

ظاهر می شود مطابق تصویر زیر: (نکته: ممکن است با توجه به میزان و تعداد نرم افزارهای نصب شده روی سیستم

شما، و همچنین قدرت سخت افزاری سیستم شما، بارگذاری این لیست کمی طول بکشد.)

|                             |                                                          |                                     | -            | -       |             | 1.2 M |         | _   |
|-----------------------------|----------------------------------------------------------|-------------------------------------|--------------|---------|-------------|-------|---------|-----|
| Control Panel Home          | Uninstall or change a program                            |                                     |              |         |             |       |         |     |
| View installed updates      | To uninstall a program, select it from the list and then | click Uninstall. Change, or Repair. |              |         |             |       |         |     |
| Turn Windows features on or | ······································                   |                                     |              |         |             |       |         |     |
| off                         | Organize - Uninstall Change Repair                       |                                     |              |         |             |       |         | . 0 |
|                             | Name                                                     | Publisher                           | Installed On | Size    | Version     |       | All Car | -   |
|                             | Wicrosoft Visual C++ 2013 x64 Additional Runtime         | Microsoft Corporation               | F+F1/FV/1+   | 11.5 MB | 12.0.40664  |       |         |     |
|                             | Microsoft Visual C++ 2013 x64 Minimum Runtime - 1        | Microsoft Corporation               | T.TI/TV/1.   | 2.47 MB | 12.0.40664  |       |         |     |
|                             | Microsoft Visual C++ 2013 x86 Additional Runtime         | Microsoft Corporation               | T.FI/TV/).   | 9.23 MB | 12.0.40664  |       |         |     |
|                             | Wicrosoft Visual C++ 2013 x86 Minimum Runtime - 1        | Microsoft Corporation               | T.TI/TV/1.   | 2.02 MB | 12.0.40664  |       |         |     |
|                             | B Microsoft Visual C++ 2022 X64 Additional Runtime       | Microsoft Corporation               | T+F1/FV/1+   | 11.4 MB | 14.30.30704 |       |         |     |
|                             | Wicrosoft Visual C++ 2022 X64 Minimum Runtime            | Microsoft Corporation               | T+T1/TV/1+   | 2.12 MB | 14.30.30704 |       |         |     |
|                             | Hicrosoft Visual C++ 2022 X86 Additional Runtime         | Microsoft Corporation               | T+FI/FV/1+   | 9.93 MB | 14.30.30704 |       |         |     |
|                             | Hicrosoft Visual C++ 2022 X86 Minimum Runtime            | Microsoft Corporation               | r.ri/rv/i.   | 1.70 MB | 14.30.30704 |       |         |     |
|                             | B Microsoft Visual Studio 2010 Tools for Office Runtime  | Microsoft Corporation               | T+TI/TV/1+   | 2.36 MB | 10.0.60833  |       |         |     |
|                             | Microsoft XNA Framework Redistributable 3.1              | Microsoft Corporation               | T+1A/TT/+P   | 7.55 MB | 3.1.10527.0 |       |         |     |
|                             | 🝓 Mozilla Firefox 85.0 (x64 en-US)                       | Mozilla                             | F.F.V.+V.+F  | 199 MB  | 85.0        |       |         |     |
|                             | 🖏 Mozilla Maintenance Service                            | Mozilla                             | T+F1/+1/+F   | 326 KB  | 85.0        |       |         |     |
|                             | Namava Offline Play 1.4.4                                | NAMAVA                              | F+F+/11/1+   | 131 MB  | 1.4.4       |       |         |     |
|                             | NoavarOnline                                             | Noavar Publication                  | F+F1/F0/1+   | 295 MB  | 2.3.2       |       |         |     |
|                             | MVIDIA PhysX                                             | NVIDIA Corporation                  | T+1A/TT/+F   | 111 MB  | 9.12.0613   |       |         |     |
|                             | AL OpenAL                                                |                                     | F-1//-V/-F   |         |             |       |         |     |
|                             | Def PdfFactory Pro                                       | FinePrint Software, LLC             | T-1//-F/-F   | 23.4 MB | 6.18        |       |         |     |
|                             | Persian - (MRT www.Win2Farsi.com)                        | MRT www.Win2Farsi.com               | T+1//+F/+F   | 144 KB  | 1.0.3.40    |       |         |     |
|                             | Picasa 3                                                 | Google, Inc.                        | F+1A/+F/+F   | 61.9 MB | 3.9.141.259 |       |         |     |
|                             | CO SHAREIt                                               | SHAREit Technologies Co.Ltd         | T+1A/+5/+5   | 23.3 MB | 4.0.6.177   |       |         |     |
|                             | WingMaster Pro                                           | TypingMaster Inc                    | T-19/T-/-0   |         | 7.00        |       |         |     |
|                             | Ultimate Marvel vs. Capcom 3                             |                                     | ۲۰۲۰/۰۵/۰۹   | 3.63 GB |             |       |         |     |
|                             | 🛓 VLC media player                                       | VideoLAN                            | ÕÕ/•0/•Λ     |         | 3.0.11      |       |         |     |
|                             | WinRAR 5.50 (64-bit)                                     | win.rar GmbH                        | T+11/+5/+5   |         | 5.50.0      |       |         |     |
|                             | 😳 Your Uninstaller! 7                                    | URSoft, Inc.                        | T-11/+F/+F   | 12.7 MB | 7.5.2014.3  |       |         |     |

پس از بارگذاری کامل این لیست ، نوبت به آن می رسد تا نرم افزار نوآور را که به نام NoAvarOnline در این لیست وجود خواهد داشت را پیدا کرده و آن را انتخاب کنید، برای پیدا کردن راحتتر آن می توانید از قابلیت جستجوی بالای صفحه در گوشه سمت راست ، همانند تصویر زیر، کمک بگیرید:

|                        |                                                       | -                                              |              |        |         |   |          | * |
|------------------------|-------------------------------------------------------|------------------------------------------------|--------------|--------|---------|---|----------|---|
| Control Panel >        | Programs  Programs and Features                       |                                                |              |        |         | • | 7 noavar | × |
| Control Panel Home     | Uninstall or change a program                         |                                                |              |        |         |   |          |   |
| View installed updates | To uninstall a program, select it from the            | e list and then click Uninstall, Change, or Re | pair.        |        |         |   |          |   |
| off                    | Organize 🕶 Uninstall Change Rep                       | air                                            |              |        |         |   |          | 0 |
|                        | Name                                                  | Publisher                                      | Installed On | Size   | Version |   |          |   |
|                        | NoavarOnline                                          | Noavar Publication                             | ۲۰۲۱/۲۵/۱۰   | 295 MB | 2.3.2   |   |          |   |
|                        |                                                       |                                                |              |        |         |   |          |   |
|                        |                                                       |                                                |              |        |         |   |          |   |
|                        |                                                       |                                                |              |        |         |   |          |   |
|                        |                                                       |                                                |              |        |         |   |          |   |
|                        |                                                       |                                                |              |        |         |   |          |   |
|                        |                                                       |                                                |              |        |         |   |          |   |
|                        |                                                       |                                                |              |        |         |   |          |   |
|                        |                                                       |                                                |              |        |         |   |          |   |
|                        |                                                       |                                                |              |        |         |   |          |   |
|                        |                                                       |                                                |              |        |         |   |          |   |
|                        |                                                       |                                                |              |        |         |   |          |   |
|                        |                                                       |                                                |              |        |         |   |          |   |
|                        |                                                       |                                                |              |        |         |   |          |   |
|                        |                                                       |                                                |              |        |         |   |          |   |
|                        |                                                       |                                                |              |        |         |   |          |   |
|                        |                                                       |                                                |              |        |         |   |          |   |
|                        |                                                       |                                                |              |        |         |   |          |   |
|                        | Currently installed programs<br>46 programs installed | Total size: 6.99 GB                            |              |        |         |   |          |   |

پس از یافتن نرم افزار انتشارات نوآور همانند تصویر بالا می بایست نرم افزار نوآور را انتخاب کنیم تا پنل عملیاتهای نرم افزار برای ما ظاهر شود. سپس می بایست روی گزینه uninstall کلیک کنیم تا پنجره زیر باز شود:

| Are you sure you want to uninstall woavaron | line |  |
|---------------------------------------------|------|--|
|                                             |      |  |

در صورت ظاهر شدن چنین پیغامی، سیستم عامل ویندوز از شما میپرسد که آیا برای حذف این نرم افزار مطمئن هستید یا خیر ؟ و شما می بایست روی گزینه Yes برای ادامه فرآیند حذف نرم افزار کلیک کنید به محض زدن دکمه Yes ممکن است پیغامی از سوی سیستم عامل ویندوز ظاهر شود، این پیغام را نیز با زدن دکمه Yes ، رد کرده و پس از آن سیستم عامل ویندوز، آغاز به حذف نرم افزار انتشارات نوآور از سیستم شما می کند و پس از حذف نام و آیکن نرم افزار نیز از لیست نرم افزارهای شما پاک می گردد . بهتر است بعد از حذف نرم افزار یک بار رایانه خود را مجددا راه اندازی یا اصطلاحا Restart کنید و سپس نسخه جدید نرم افزار را نصب کنید.